1. Pobieramy darmowy program Filezilla ze strony www.filezilla-project.org

| ← → C ■ 8ezp                                                                                                  | ieczna https://filezilla-project.org                                                                                                    | ← → C                                                                                                    | niezna https://fierilis-project.org/download.phn?types.client                                                             |  |
|----------------------------------------------------------------------------------------------------|----------------------------------------------------------------------------------------------------|----------------------------------------------------------------------------------------------------|----------------------------------------------------------------------------------------------------|--|
| III Aplikacje 🚉 M Oc                                                                                          | stebrane (7) - marci 😼 Katalog Torrentów 🤰 Allegro pl aukcje in: 📥 Domorosły "muzealni 💆 Vetores euclusivos gri 🍦 Radio Party Kanal Gio 📒 BRON 📓 Foto by Dmitry Arhar                                                                                                    | 💷 Aplikage 💺 M Odebrane (7) - marci 🛶 Katalog Torrentow 🤮 Allego pl - sukice im 🛥 Domotody "muzealmi 🔝 Vetores exclusivos pr 🔶 Radio Party Kanal Gin 📄 BRON. 🞆 Roto by Dwitry Anhar |                                                                                                    |  |
| <b>Z</b> Fil                                                                                                  | eZilla The free TTP solution                                                                                                    | <b>E</b> Fi                                                                                                    | eZilla The free FTP solution                                                                                              |  |
| Home                                                                                                    | Overview                                                                                                    | Home                                                                                                    | Download FileZilla Client for Windows (64bit)                                                                             |  |
| FileZilla<br>Features<br>Screenshots<br>Download<br>Documentation                                             | Welcome to the homespage of PikeZilla, the free FPS solution. Both a client and a server are available. FileZilla is open source software distributed I<br>Sopport is available through our forums, the wild and the log and feature request trackers.<br>In addition, pixel will find documentation how to complex [PicZilla and mghtly builds for multiple platforms in the development section.                                                                                                    | FileZilla<br>Features<br>Screenshots<br>Download<br>Documentation                                                                                                    | The latest stable version of Tel2IIIs Client is 3:24.0<br>Prease selector file approximate for your platform below.       |  |
| FileZilla Server<br>Download<br>Community<br>Forum<br>Project page<br>Wiki                                    | Quick download links Download FlicZilla Client Ar Jadrees                                                                                                    | FileZilla Server<br>Download<br>Community<br>Forum<br>Project page<br>Wiki                                                                                                    | Download<br>FileZilla Client<br>This scalar may include buy and offers. Check below for more options.                     |  |
| General<br>FAQ<br>Contact<br>License<br>Privacy Policy                                                        | Constant if you want to cander files. Get the server if you want to make files available for others. Constant Constant | General<br>FAQ<br>Contact<br>License<br>Privacy Policy                                                                                                    | The 6420 vertices of Updews Vista, 7, 8, 8.1 and 10 are supported.<br>O fore download options<br>errors en advoces. 중 또 스 |  |
| Development<br>Source code<br>Nightly builds<br>Translations<br>Version history<br>Changelog<br>Issue tracker | Buglitzes and minor changes:<br>O Fixed a possible crash if sending FTP commands falls during a directory listing operation<br>O two: Fixed a strolling tasse in the message log if inxibilidgets is built against GTK3<br>Q 1017-01-06 - FileZilla Client 3.24.0-rc1 released                                                                                                    | Development<br>Source code<br>Nightly builds<br>Translations<br>Version history<br>Changelog<br>Issue tracker                                                                       | Not what you are looking for?<br>Show additional download sptions                                                         |  |
| Other projects<br>libfilezilla<br>Octochess<br>Sponsors:                                                      | Here features:<br>The context menu for remote file search results now has a "Copy UBL(s) to cloboard" item<br>Detruption: Can too be used to selfc) between table in addout to CCH-runtion:<br>OFTP hosting fragments are now also shown as basef4 encoded SNASS hashes to match the new format displayed by OpenSSH<br>Budgets and Innier Changes:                                                                                                    | Other projects<br>libfilezilla<br>Octochess                                                                                                    |                                                                                                    |  |

2. Dokonujemy instalacji pobranego programu. Ścieżka domyślna to C:\Program Files\FileZilla FTP Client

| FileZilla Client 3.24.0 Setup                                                                                                    | -                 |            | ×   |  |  |
|----------------------------------------------------------------------------------------------------|-------------------|------------|-----|--|--|
| Choose Install Location                                                                                                    |                   |            |     |  |  |
| Choose the folder in which to install FileZilla Client 3.24.0.                                                                                                    |                   |            | Z   |  |  |
| Setup will install FileZilla Client 3.24.0 in the following folder. To ins<br>click Browse and select another folder. Click Next to continue.<br>Destination Folder | stall in a differ | ent folder | ,   |  |  |
| C: \Program Files\FileZilla FTP Client\ Browse                                                                                                    |                   |            |     |  |  |
| Space required: 23.4MB<br>Space available: 82.3GB<br>Nullsoft Install System v3.0b3                                                                                 | Next >            | Can        | cel |  |  |

| 3. Po uruchomieniu programu od razu przechodzimy do połączenia z FTP.                                              |                                                                                                    |                                                             |                         |  |  |  |  |  |  |  |
|----------------------------------------------------------------------------------------------------|----------------------------------------------------------------------------------------------------|-------------------------------------------------------------|-------------------------|--|--|--|--|--|--|--|
| adres serwera: ftp://pliki@tmdruk.pl<br>login: pliki@tmdruk.pl<br>hasło: tmdruk2015                                |                                                                                                    |                                                             |                         |  |  |  |  |  |  |  |
|                                                                                                    |                                                                                                    |                                                             |                         |  |  |  |  |  |  |  |
| Serwer: ftp://pliki@tmdruk Nazwa                                                                                   | użytkownika: pliki@tmdruk.pl                                                                                                    | Hasło: •••••••• Po                                          | ort: Szybkie łączenie 🔻 |  |  |  |  |  |  |  |
| adres serwera login _ 👗 hasło                                                                                      |                                                                                                    |                                                             |                         |  |  |  |  |  |  |  |
|                                                                                                    | •                                                                                                    | L                                                           |                         |  |  |  |  |  |  |  |
|                                                                                                    |                                                                                                    | Port Sophietucorie •                                        |                         |  |  |  |  |  |  |  |
|                                                                                                    | Organ     Frider Jikker     2012/2014 FA13/6       Organ     Frider Jikker     2012/2014 FA13/6       Organ     Frider Jikker     2012/2014 FA13/6 | Ne polyczone z zadojm serverem<br>Tu pojawi się zawartość F | TP                      |  |  |  |  |  |  |  |
| Piki bishny/szonecny Konnek Zdoby pik Konnek Solar   Piki or bunden: Nandane transfery Man transfery Man transfery |                                                                                                    |                                                             |                         |  |  |  |  |  |  |  |